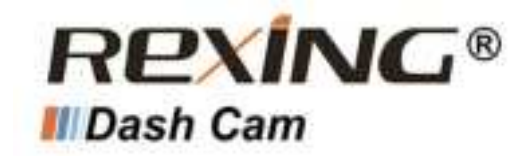

# S1 Pro User Manual

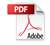

#### Notice

- Menu Setup Operation: The menu is to be set up in non-video mode. If the device is in video mode, proceed after *stopping* the video recording.
- Memory card: A new card must be formatted to the machine before use. Continuous image recording for long periods of time may produce protected files that are not subject to long-term protection (these files may not be overwritten during loop recording) and storage fragments, which need to be cleared regularly in order to save stable storage space.
- Standard Voltage for On-board Charger: Standard input voltage is configured at 12V. If a charge voltage greater than 12V is found, contact your dealer or our service center to replace it with an applicable charger. An OEM charger must be used.
- Movement Detection (Motion Detection) and Parking Monitor: Do not enable this function during driving. When it is enabled, repeated start/stop recording may affect the integrity of your video.
- Do not install the device within the range that could be impacted by airbag or in a location that interferes with the driver's view or other safe operation of the vehicle. Make sure it is securely mounted.
- 6. The features described in the operation manual are available for all products of the same type. Your model may have come with optional or additional functions. Menu operations may vary. Please refer to the instructions that apply to your actual product.

#### Warning

The battery (module or pack) must not be expose to an overheat environment such as direct sunlight or flame.

Never remove, strike, or squeeze the battery or put it in fire. Stop using the battery if it is ballooned, warped, leaking, or shows any other visible signs of damage.

#### Overview

Thank you for choosing REXING! We hope you love your new products as much as we do.

If you need assistance, or have any suggestions to improve it, please contact us. You can reach us via care@rexingusa.com or call us at (203) 800 - 4466. Our support team will respond you as soon as possible.

Always a surprise in Rexing. Check us out here.

https://www.facebook.com/rexingusa/ https://www.instagram.com/rexingdashcam/ https://www.rexingusa.com/support/registration/

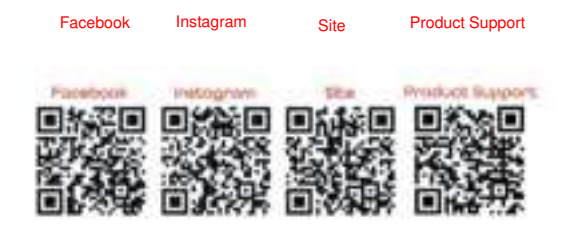

## **Table of Contents**

| Camera Overview            | 6  |
|----------------------------|----|
| Installation and Operation | 9  |
| Basic Operations           |    |
| Mobile Connection          |    |
| GPS Player                 |    |
| Product Specifications     |    |
| General Troubleshooting    | 25 |

## Camera Overview

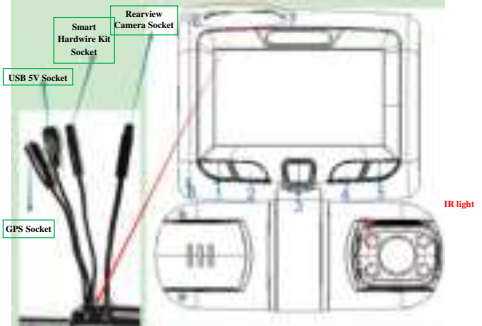

#### (For reference only)

Cabin Camera

- 1. Menu/Mode Button
- 2. Record/Up Button
- 3. Power Button
- 4. Down/Toggle Button
- 5. OK Button
- 6. Power Cord Connection Port
- 7. Rearview Camera Connection Port
- 8. Reset Pinhole

Note: GPS is an optional feature need to connect to the GPS Logger

#### **Buttons and Description:**

| Buttons                           | Description                                                                                                    |  |  |
|-----------------------------------|----------------------------------------------------------------------------------------------------|--|--|
| M Button<br>(Menu/Mode<br>Switch) | <ol> <li>In standby mode, press this button to start/stop the<br/>related menu options such as recording mode,<br/>photography mode, playback mode.</li> <li>In recording mode, press and hold the button for 3<br/>second to enter picture-taking and playback interface.<br/>Depress it again to exit.</li> </ol> |  |  |
| Record/Up/MIC                     | 1. In standby mode, press this button to start/pause                                                                                                    |  |  |

| Button          | video recording.                                              |  |  |
|-----------------|---------------------------------------------------------------|--|--|
|                 | 2. Video Mode: Depress this button to start/stop audio        |  |  |
|                 | recording.                                                    |  |  |
|                 | 3. The button is defined for page up in menu setup and        |  |  |
|                 | playback mode.                                                |  |  |
|                 | 4. During playback, press the button shortly to play fast     |  |  |
|                 | rewind.                                                       |  |  |
|                 | 1. Press this button to start the device. Depress it for 3    |  |  |
| Power Button    | seconds to power off the device.                              |  |  |
| Tower Dutton    | 2. In power-on state, press the button shortly to turn        |  |  |
|                 | off/on screen backlight.                                      |  |  |
|                 | 1. This button is defined for page down in menu setup         |  |  |
|                 | and playback mode.                                            |  |  |
|                 | 2. Press this button to switch between front/rear camera      |  |  |
| Down/Toggle     | view and PIP display.                                         |  |  |
| Button          | 3. During playback, press the button shortly to play fast     |  |  |
|                 | forward.                                                      |  |  |
|                 | 4. In video mode, depress the button to switch the IR         |  |  |
|                 | light to OFF/ON/AUTO.                                         |  |  |
|                 | 1. This button functions as a confirmation in each of         |  |  |
|                 | the setups.                                                   |  |  |
|                 | 2. In video recording, press this button to start             |  |  |
| OK Button       | emergency recording.                                          |  |  |
|                 | <ol><li>Depress this button to switch Wi-Fi on/off.</li></ol> |  |  |
|                 | 4. In photography mode or playback mode, press the            |  |  |
|                 | button to take a picture or play back a file.                 |  |  |
| USB Port        | Power charging port/USB data cable port                       |  |  |
| Power Port      | Power cable connection port                                   |  |  |
| Rearview        |                                                               |  |  |
| Camera          | Rearview Camera Connection Port                               |  |  |
| Connection Port |                                                               |  |  |
| Reset Pinhole   | If the system crashes, use a pin to reset the system.         |  |  |

#### Installation and Operation

- 1. Turn off the car's engine.
- 2. Place the MicroSD card into the slot.

3. Secure the dashcam to a place close to the original rearview mirror.

4. Plug the GPS module into the GPS port and secure the module to a position close to A-pillar of the car. The antenna receiver side (the side without 3M adhesive) faces the outside and the side with 3M adhesive faces down. It should be properly secured.

5. Plug the charger into the car's cigarette lighter. Connect the device to the cigarette lighter through the car charger.

**Note:** The charger extension cable can be wired along the edge of the windshield during installation. The optional rearview camera should be mounted on the rear windshield of the car. Pay attention to its orientation during installation. It can be wired against or above the interior's headliner. Plug the rearview camera connector into its rear camera port of the device once the camera is securely mounted. Adjust the position of the lens to make sure that it remains horizontal with the ground. Start the engine to check the video operation of your device.

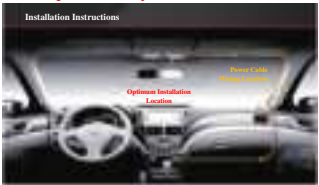

(This picture is for reference only. Listed articles should referred to your actual device.)

6.Rearview Camera Wire Routing Illustration (as shown below)

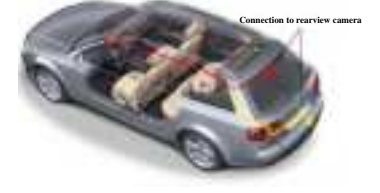

For the rearview camera, there are two wiring options as shown in the above figure. The first part of both options is characterized with concealed wire routing against the edges of the door(s).

A: The rearview camera can be mounted directly above the rear window inside the car.

B: The rearview camera can be mounted directly above the car's license plate.

We recommend that you install all components beforehand according to the above drawing and test the system by using the on-board charger power supply. Make sure the device is good condition prior to installation. Please, contact our service center in case of any questions.

Note: The device is configured with a streaming media rearview camera that provides clear traffic view behind the car. To obtain clearer and more intuitive images, it is recommended to mount the camera above the license plate (as shown by option B).

7.Instructions for Reverse Trigger Wiring

The red wire of the car's reverse gear wiring is connected to the positive end of one of the car's reverse light. Make sure that the car charger is energized during use.

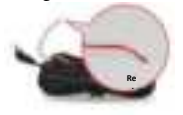

III. Turn on the Dash Cam

Connect the dash cam to the car charger after installation. Starting the car engine will start the device. The built-in battery will be charged at the same time.

Note: Due to unstable voltages caused by starting the car engine, a voltage fluctuation in some vehicles may be especially obvious. If a flashing screen or some other unforeseeable operating problem occurs when you start the engine, it is recommended to unplug the device from the charger before starting the engine, and then reconnect it after the engine is running.

#### Basic Operation Main Interface

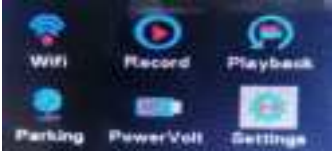

#### System Setup

#### I. Open the Setup Menu

Press the Menu Button to open system menu setup. Select *Settings*. Press the Up/Down Button to change the option and press the OK Button to confirm.

#### II. Video Mode - Setup

Select *Record* on the main menu. Press the OK Button to start/pause video recording of the device or press the Record Button to pause/start video recording.

Note: Please format the MicroSD card during the initial operation. Meanwhile, perform selective setups to the primary options, such as setting the device's system time. Video Resolution: FHDP30+FHDP30, FHDP30+HDP30

- 1. Video Duration: 1, 2, or 3 minutes
- 2. WDR: ON/OFF
- 3. G-SENSOR: Off/High/Moderate/Low

After the device is started, it may sense shock/impact caused by a certain level of force (the higher the sensitivity setting, the smaller the force required). This function will lock the video at the time of detection and save it as a protected video. Meanwhile an icon indicating that the device is locked will be shown on top of the display.

4. Time-lapse Monitoring Duration: 12h, 24h, 48h

5. Exposure Compensation: +5/3, +4/3, +1.0, +2/3, +1/3, +0.0, -1/3, -2/3, -1.0, -4/3, -5/3

6. DVR Audio: Off/On

7. Date Stamp: Off/On

#### III. System Menu Setup

1. Date/Time: Year, Month, Day, Hour, Minute, Second (RTC system time setup). Press the OK Button to access [Date/Time] of system setup. Press

the Menu Button to shift to the next setting. Press the Up/Down Button to set the parameters. Press the OK Button to save and exit.

Note: To obtain a valid date and time record to be used as evidence for a car accident, please set the correct time and date before using the device.

2. Screen Backlight: Off, 1, 3, and 5 minutes. When *Off* is selected, the screen remains *on*. Select 1/3/5 minutes. Without any operation, the screen backlight turns *off* automatically after a predetermined length of time, but the device will keep recording as normal.

3. Key Tone: Off/On

4. Language Setup: English, French, German, Spanish, Italian, Portuguese, Simplified Chinese, Japanese, Traditional Chinese, and Russian.

5. Frequency: 50HZ, 60HZ

6. IR Light Mode: Auto, On, Off

7. Formatting: Cancel/Confirm. Select Confirm to format the storage card.

Note: Formatting removes all files (including protected files) from the storage card. Files cannot be restored after formatting. Please back up important files before formatting.

8. Default Setup: Cancel/Confirm. When *Confirm* is selected, customer settings will be changed and the system will be restored to its default values.

9. Version: Determine the current software version.

#### **Taking Pictures**

#### I. Taking a Picture

Depress the Menu Button to switch to the picture taking mode. Press the OK Button once to take a picture.

#### **II. Picture Mode Setup**

When the picture taking function is in standby, press the Menu Button to access the picture taking setup menu. Use the Record/UP button and Record/DOWN button to select parameters. Press the OK Button to save your setup selections and return to the previous menu. Press the Menu Button to exit setup when complete.

1. Picture Taking Method: Single Shot, 2s Timer, 5s Timer, 10s Timer

2. Resolution: 12M 4032 x 3024, 10M 3648 x 2736, 8M 3264 x 2448, 5M 2592 x 1944, 3M 2048 x 1536, VGA 640 x 480

3. Continuous Capture: Off/On When continuous capture is enabled, 3 pictures are taken consecutively.

4. Picture Quality: Optimum, Standard

- 5. Sharpness: Strong, Standard, Moderate
- 6. White Balance: Auto, Daylight, Cloudy, Tungsten, Fluorescent
- 7. Color: Color, Black & White, Sepia
- 8. ISO: Auto, 100, 200, 400

9. Exposure Compensation: +5/3, +4/3, +1.0, +2/3, +1/3, +0.0, -1/3, -2/3, -1.0, -4/3, -5/3

10. Anti-Shock: Off, On

11.Quick Preview: Off, 2s, 5s After taking a picture, time setting will be discontinued on the image, so as to allow you to determine if the picture is desirable.

12. Date Stamp: Off, Date, Date/Time.

#### Playback and Delete a File

I. Browsing Files

Select the *playback* folder on the main menu or depress the Menu Button to switch to playback mode. Press the Up/Down Button to browse your video files and pictures.

II. Playback

When browsing files, video files are presented with an E icon on screen. Press the OK Button to play the video and quickly press it again to stop playback.

II. Deletion and Protection

When browsing files in playback mode, quickly press the Menu Button to enable the pop-up menu options. The following operations are available:

Delete: Delete a single file or all files.

Note: Locked files cannot be simply deleted. Unlock the file before you need to delete it.

Protection

Lock: Lock and save unprotected files. A locked file cannot be overwritten Unlock: Remove the protective feature of a protected file. Simply delete the file once it is unlocked.

file once it is unlocke

IV. Slide View

Recorded files are played automatically at a set time interval.

V. Back to homepage: Return directly to the homepage.

#### Playback on Computer

When using the USB cable to connect with a computer, the [UP] and [DOWN] buttons can be used to select options in the pop-up menu. Use the [OK] button to confirm your selection.

1. Mass Storage: Can be used to play a file in the device or copy any file to your computer.

2. Video: Video can be used as a power source for video recording.

#### Parking Monitor

Note: A Smart Hardwire Kit (sold separately) is required to activate the parking monitor feature. A USB cable cannot provide this function.

I. Power Voltage Protection

1. From the Power Voltage menu setup on the main menu, select a voltage

(11.8-12.5V) for switching *off* the device when the car engine is turned *off* for parking. For example, 11.8V means that the device automatically switches *off* when the detected vehicle battery voltage drops to less than 11.8V.

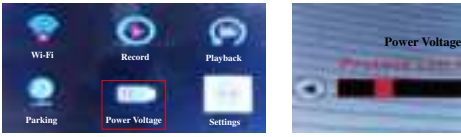

#### II. Monitoring Mode

In the monitoring mode menu setup on the main page, when a smart hardwire connection is detected, turning on the parking monitor will enable modes: Super Night Scene and Time-Lapse video monitoring.

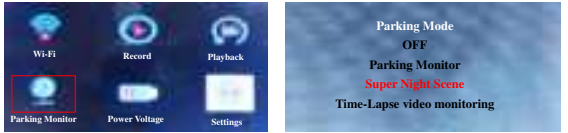

1. Time-Lapse Video Monitoring: A video recorded in parking mode has only an approximate size of about one sixth to one tenth that of a normal video. This enables the user to save as much video as possible.

Super Night Vision: Time lapse photography in parking monitoring mode is recorded at sixty frames per minute. This function allows for clearer video during low-light or night conditions. 3. Parking Monitor: In parking mode, when a shock/impact is detected, recording will start and last for 1 minute.

Note: Monitoring duration options include 12h, 24h, 48h

#### **Mobile Connection**

When the device is paired to a mobile phone via Wi-Fi, it can be controlled through the Mobile App.

#### **Basic Operations:**

I. Android System

1. Open Google Play and search for *LuckyCam* or scan the QR code below to quickly download and install it.

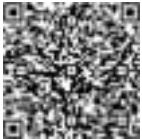

Google Store

II. Apple iOS system

1. Open The App Store and search for LuckyCam or scan the QR code below to quickly download and install it.

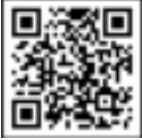

App Store QR code

2. *Open* the app after installation. There will be a pop-up message asking if you will allow *LuckyCam* to access the photos in your phone. Click *OK* or *Yes* as shown in the picture:

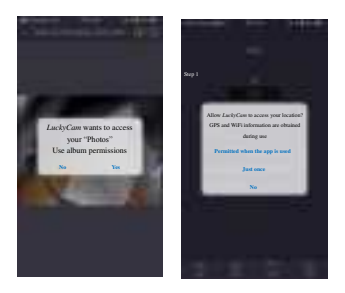

III. Wi-Fi Connection

For an initial connection, it is necessary to access Wi-Fi setup. Find network and input the password. Later connections require no password input. Simply click the link of the Wi-Fi equipment to be switched when it becomes switchable.

1. Select Wi-Fi ON/OFF on the main menu or press the OK Button to turn on the Wi-Fi of the device. Press it again to turn the Wi-Fi off. As shown below:

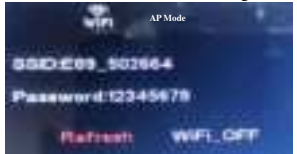

 Open the LuckyCam app and click Switch Device; then click Wi-Fi Setup as shown:

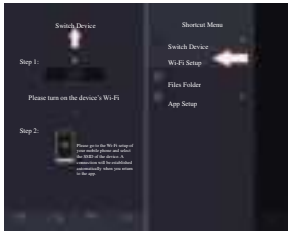

 Search for Wi-Fi on your device and find SSID: E89\_\*\*\*. Input the password for your connection. The default password for the device is 12345678.

4. Click to complete your connection. When successful a connection is established between the mobile phone and camera, the Wi-Fi icon on the device's screen will turn from *white* to green. To view the camera record images, simply return to the app.

VI. App Overview:

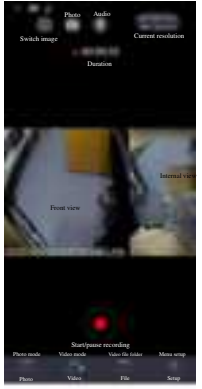

1. Press the button I to pause/start recording.

Note: To begin a new setup, use the function menu shown below, press this button to pause the recording before beginning a new setup.

2. Press the *Setup* button on the bottom and set up the parameters of the system menu as shown in the picture:

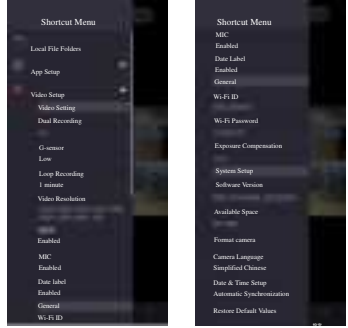

3. Click the *File* button on the bottom and to check the video files and pictures. You may simply click the file to play it online or download it to your mobile phone as shown in the picture:

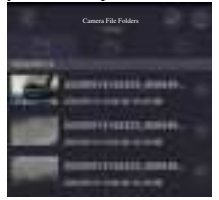

4. Click the *Record* button on the bottom to enter video recording mode and watch your video in real time while recording as shown in the picture:

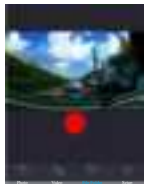

5. Click the Photo button on the bottom to enter picture taking mode.

6. Click the button **II** on the top to toggle between images from the front camera, cabin camera, and rearview camera.

7. Click the button 🔳 on the top to take a picture in real time.

8. Click the *Record* button **II** on the top to quickly stop/start the video and audio recordings.

Note: The information provided is based on the current version of the app. The pictures shown are for reference only. The app is subject to change without prior notice. Please refer to your product.

#### **GPS Player**

I. Install a GPS Module

Typical installation locations for the GPS module are on the center console or sun visor with the GPS module facing outward or upward and the back side of GPS module (applied with double-sided, adhesive tape) facing inward or downward so as to ensure an effective satellite signal reception as shown in the picture:

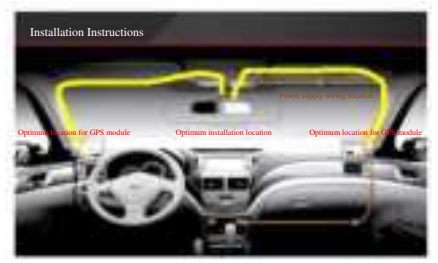

II. Installation and Operation of GPS Player

1. Unzip file

2. After installation you will see the icon **m** on your desktop. Double-click to use it, as shown below:

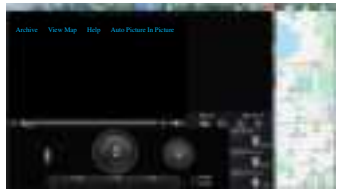

3. When LUCKY PLAYER is used and a pop-up message appears in the upper right corner, place the cursor in the range of text and right click the mouse to view the options. Select *allow blocked content* as shown below:

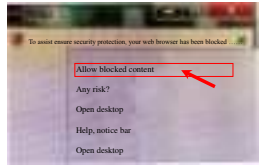

 Click allow blocked content to confirm. Click Yes to display a map with GPS tracking as shown below:

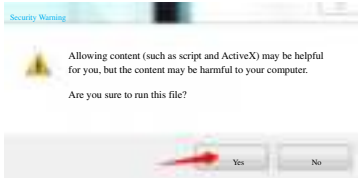

5. Click on the GPS player to load the video file with GPS tracking information or directly drag the video file to the player window. The computer is connected to the Internet while the video is being played. The player shows a map with GPS tracking information while driving, as shown below:

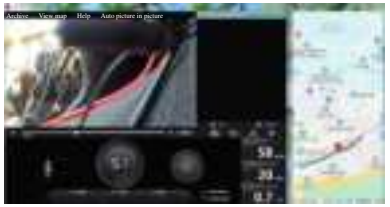

Note: The GPS player is edited on the basis of the current version. The pictures given are for reference only. The version is subject to change without prior notice. Please refer to the actual one.

#### Product Specifications

| SDRAM            | Built-in                             |  |
|------------------|--------------------------------------|--|
| Speaker          | Built-in                             |  |
| MIC              | Built-in                             |  |
| Power Cable Port | Smart Hardwire Kit or USB Connection |  |
| Display          | 3.0" TFT                             |  |
| Video Resolution | 1080P + 1080P + 1080P                |  |
| Loop Recording   | Support 1, 2, and 3 minutes          |  |
| Parking Monitor  | Yes                                  |  |
| G-Sensor         | Yes                                  |  |
| Video format     | H.264                                |  |
| Picture format   | JPG                                  |  |
| Operating        | 4°E + 150°E                          |  |
| Temperature      | -4 I. ~ +150 I.                      |  |
| Input Current    | DC 5V = 1500mA                       |  |

Note: Product specifications are subject to change along with software updating. Please refer to your product.

#### General Troubleshooting

| Trouble                                           | Possible Causes                                                                                                    | Solution                                                                                                    |
|---------------------------------------------------|----------------------------------------------------------------------------------------------------|----------------------------------------------------------------------------------------------------|
| Failure to<br>power on                            | Dead battery                                                                                                    | Plug in the charger to charge the battery.                                                                                                    |
| Automatic<br>shutdown<br>during<br>operation      | The automatic shutdown<br>function is enabled.<br>Dead battery                                                                                                    | In standby mode, automatic<br>shutdown is activated when no<br>time is set. Set time/date.<br>Plug in the charger to charge the<br>battery.                                                                                                    |
| Pictures taken<br>are not saved.                  | Power was cut before<br>pictures could be saved.                                                                                                    | Charge device                                                                                                    |
| Failure to<br>record video<br>or take<br>pictures | MicroSD card is not<br>inserted or recognized by<br>the device.<br>MicroSD card is full.<br>MicroSD card contains<br>images taken by another<br>vehicle's dashcam. | Plug in the card. If the card is not<br>recognized, unplug and plug it in<br>again or clean any<br>debris/substances from the card<br>contacts, or back up data and<br>format the card.<br>Delete unnecessary files or<br>format the card after backup. |
| All buttons                                       | Program error or incorrect                                                                                                    | Press the reset key to restart the                                                                                                    |
| fail to function                                  | operation                                                                                                    | device.                                                                                                    |

## REXING®

## Safety Guide 安全ガイド

www.rexingusa.com

## Warning

This device complies with Part 15 of the FCC Rules. Operation is subject to the following two conditions: (1) this device may not cause harmful interference, and (2) this device must accept any interference received, including interference that may cause undesired operation.

Changes or modifications not expressly approved by the party responsible for compliance could void the user's authority to operate the equipment.

#### NOTE:

This equipment has been tested and found to comply with the limits for a Class B digital device, pursuant to Part 15 of the FCC Rules. These limits are designed to provide reasonable protection against harmful interference in a residential installation. This equipment generates uses and can radiate radio frequency energy and, if not installed and used in accordance with the instructions, may cause harmful interference to radio communications. However, there is no guarantee that interference will not occur in a particular installation. If this equipment does cause harmful interference to radio turning the equipment off and on, the user is encouraged to try to correct the interference by one or more of the following measures:

- Reorient or relocate the receiving antenna.
- Increase the separation between the equipment and receiver.
- Connect the equipment into an outlet on a circuit different from that to which the receiver is connected.
- Consult the dealer or an experienced radio/TV technician for help.

#### NOTE:

This device and its antenna(s) must not be co-located or operation in conjunction with any other antenna or transmitter.

## **RF Exposure Statement**

To maintain compliance with FCC's RF Exposure guidelines, This equipment should be installed and operated with minimum distance of 20cm the radiator your body. This device and its antenna(s) must not be co-located or operation in conjunction with any other antenna or transmitter.

## Safety Information

To prevent injury to yourself or others and damage to your device, read all safety information before using.

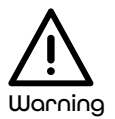

Failure to comply with safety warnings and regulations can result in serious injury or death.

Rexing Dash Cam is not intended to be touched, modified, or calibrated while operating a vehicle. Rexing is not responsible for any damages resulting from the user's misuse of the camera.

Do not use damaged power cords or plugs or loose electrical sockets. Faulty connections can cause electric shock or fire.

Do not touch the car charger with wet hands or disconnect the charger by pulling the cord. Doing so may result in electrocution.

**Do not use a bent or damaged car charger.** Doing so may cause electric shock or fire.

**Do not use your device while it is charging or touch your device with wet hands.** Doing so may cause electric shock.

**Do not short-circuit the charger or the device.** Doing so may cause electric shock or fire.

## Use only manufacturer-approved chargers, accessories, and supplies.

- Using generic chargers may shorten the life of your device or cause the device to malfunction. They may also cause fire.
- Use only the manufacturer-approved charger specifically designed for your device. Using an incompatible charger can cause serious personal injury or damage to your device.
- Rexing cannot be responsible for the user's safety when using accessories or supplies that are not approved by Rexing.

#### Do not drop the charger or device or subject them to impact.

Handle and dispose of the charger and device with care.

- Never crush or puncture the device.
- Never dispose of the device in a fire.
- Never place the device in or on heating devices, such as microwave ovens, stoves, or radiators. The device may explode if overheated. Follow all local regulations when disposing of a used device.
- Avoid exposing the device to high external pressure which can lead to an internal short circuit and overheating.

#### Protect the device and charger from damage.

- Avoid exposing your device to excessive cold or heat. Extreme temperatures can damage the device and reduce the charging capacity and life of your device.
- Do not allow children or animals to bite or chew the device. Doing so can result in fire or explosion, and small parts can be a choking hazard. If children use the device, make sure they use the device properly.
- Never use a damaged charger.

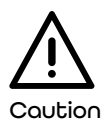

Failure to comply with safety precautions and regulations can result in property damage, serious injury or death.

**Do not use your device near other electronic devices.** Most electronic devices use radio frequency signals. Your device may interfere with other nearby electronic devices.

Do not use your device near other devices that emit radio signals, such as sound systems or radio towers. Radio signals from these may cause your device to malfunction.

**Do not expose the device to heavy smoke or fumes.** Doing so may damage the outside of the device or cause it to malfunction.

If you notice strange smells or sounds coming from your device, or if you see smoke or liquid leaking from the device, stop using the device immediately and take it to a Rexing Service Center. Failure to do so may result in fire or explosion.

For your own safety, do not operate the controls of this product while driving. The window mount is needed when using the recorder in a car. Make sure you place the device in a location where it won't obstruct the driver's view.

Always keep the camera lens clean, and ensure that the lens is not blocked by any object or placed near any reflective material. If the car's windshield is tinted with a dark coating, recording quality may be affected. Do not store your device in excessively hot, cold, damp, or dry locations. Doing so may cause the screen to malfunction or result in damage to the device.

**If your device becomes overheated, allow it to cool down before use.** Prolonged exposure of skin to an overheated device may cause low-temperature burn symptoms, such as red spots or areas of darker pigmentation.

#### Install mobile devices and equipment with caution.

- Ensure that any mobile devices or related equipment installed in your vehicle are securely mounted.
- Avoid placing your device and accessories in or near an airbag deployment area. Improperly installed wired equipment can cause serious injury in a situation where airbags inflate rapidly.

**Do not drop your device or subject your device to impact.** If the device is bent, deformed or damaged, malfunction may occur.

**Your device may wear out over time.** Some parts and repairs are covered by the warranty within the validity period, but damage or deterioration related to the use of unapproved accessories is not.

## Do not attempt to disassemble, repair, or modify your device.

 Any changes or modifications to your device can void your manufacturer's warranty.

**Clean your device and charger by wiping with a towel or eraser.** Do not use chemicals or detergents. Doing so can discolor or corrode the outside of the device and may result in electric shock or fire. **Do not distribute copyright-protected material.** Doing so without the permission of the content owners may violate copyright laws. The manufacturer is not responsible or liable for any legal issues that result from the user's illegal use of copyrighted material.

#### Correct Disposal of This Product

(Applicable in countries with separate waste collection systems)

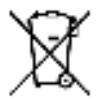

Waste Electrical & Electronic Equipment

This symbol, found on the device, accessories or accompanying literature, indicates that the product and its electronic accessories (e.g. charger, headset, USB cable) should not be disposed of with other household waste.

To prevent possible harm to the environment or human health from uncontrolled waste disposal, **please separate these items from other types of waste and recycle them responsibly** to promote the sustainable reuse of material resources.

Household users should contact either the retailer where they purchased this product or their local government office for information on where and how they can take these items for environmentally safe recycling.

Business users should contact their supplier and check the terms and conditions of the purchase contract. This product and its electronic accessories should not be mixed with other commercial wastes for disposal.

#### Disclaimer

Some content and services accessible through this device belong to third parties and are protected by copyright, patent, trademark and/or other intellectual property laws. Such content and services are provided solely for your personal noncommercial use.

You may not use any content or services in a manner that has not been authorized by the content owner or service provider. Without limiting the foregoing, unless expressly authorized by the applicable content owner or service provider, you may not modify, copy, republish, upload, post, transmit, translate, sell, create derivative works, exploit, or distribute in any manner or medium any content or services displayed through this device.

"THIRD PARTY CONTENT AND SERVICES ARE PROVIDED "AS IS." REXING DOES NOT WARRANT CONTENT OR SERVICES SO PROVIDED, EITHER EXPRESSLY OR IMPLIED, FOR ANY PURPOSE. REXING EXPRESSLY DISCLAIMS ANY IMPLIED WARRANTIES. INCLUDING BUT NOT LIMITED TO. WARRANTIES OF MERCHANTABILITY OR FITNESS FOR A PARTICULAR PURPOSE. REXING DOES NOT GUARANTEE THE ACCURACY, VALIDITY, TIMELINESS, LEGALITY, OR COMPLETENESS OF ANY CONTENT OR SERVICE MADE AVAILABLE THROUGH THIS DEVICE AND UNDER NO CIRCUMSTANCES, INCLUDING NEGLIGENCE, SHALL REXING BE LIABLE. WHETHER IN CONTRACT OR TORT. FOR ANY DIRECT, INDIRECT, INCIDENTAL, SPECIAL OR CONSEQUENTIAL DAMAGES. ATTORNEY FEES. EXPENSES. OR ANY OTHER DAMAGES ARISING OUT OF. OR IN CONNECTION WITH. ANY INFORMATION CONTAINED IN OR AS A RESULT OF THE USE OF ANY CONTENT OR SERVICE BY YOU OR ANY THIRD PARTY, EVEN IF ADVISED OF THE POSSIBILITY OF SUCH DAMAGES."

Third party services may be terminated or interrupted at any time, and Rexing makes no representation or warranty that any content or service will remain available for any period of time. Content and services are transmitted by third parties by means of networks and transmission facilities over which Rexing has no control. Without limiting the generality of this disclaimer, Rexing expressly disclaims any responsibility or liability for any interruption or suspension of any content or service made available through this device.

Rexing is neither responsible nor liable for customer service related to the content and services. Any question or request for service relating to the content or services should be made directly to the respective content and service providers.

## 安全情報

自分自身や他の人の怪我やデバイスの損傷を防ぐために、使用す る前にすべての安全情報をお読みください。

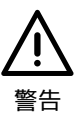

安全上の警告や規制を遵守しないと、重大な怪我や死亡につなが る可能性があります。

Rexingドライブレコーダーは、車両の操作中に触れたり、操作したり、調整したりする機器ではありません。Rexingは、ユーザーによるカメラの正しくない使用方法に起因するいかなる損害についても責任を負いません。

破損した電源コードやプラグ、または差し込みの緩い電気コネク ターを使用しないでください。接続不良は、感電や火災の原因と なります。

濡れた手で車載充電器に触れたり、コードを引っ張って車載充電 器との接続を外したりしないでください。感電死する可能性があ ります。

変形または破損している車載充電器を使用しないでください。感 電や火災の原因となります。

充電中に機器を使用したり、濡れた手で機器に触れたりしないで ください。感電の原因となります。 充電器や機器をショートさせないでください。感電や火災の原因 となります。

製造元が承認した充電器、アクセサリ、および消耗品のみを使用 してください。

- 市販の充電器を使用すると、機器の寿命が短くなったり、機器が誤動作したりする可能性や、火災を引き起こす可能性があります。
- お使いの機器用に特別に設計されたメーカー承認の充電
   器のみを使用してください。互換性のない充電器を使用
   すると、身体の重大な怪我や機器の損傷を引き起こす可
   能性があります。
- ・ Rexingが承認していないアクセサリーや消耗品を使用す る場合、Rexingはユーザーの安全に責任を負いません。

充電器や機器を落としたり、衝撃を与えたりしないでください。 充電器と機器を注意して取り扱い、処分してください。

- 機器を圧迫したり、尖ったもので突き刺したりしないで ください。
- ・ 機器を焼却処分しないでください。
- 電子レンジ、ストーブ、エアコンなどの暖房装置の近く に機器を置かないでください。過熱すると機器が爆発す る可能性があります。使用しなくなった機器を廃棄する 場合は、必ず地元の規制に従ってください。
- 内部ショートや過熱につながる外部からの強い圧力に機器をさらさないでください。

機器と充電器を損傷から保護してください。

- 機器を極端な冷気や熱にさらすことは避けてください。 極端な温度によって機器が損傷し、お使いの機器の充電 容量と寿命が減少する可能性があります。
- 子供や動物に機器を食べさせたり、噛ませたりしないでください。火災や爆発の可能性があり、小さな部品は窒息の危険を引き起こす可能性があります。お子様がデバイスを使用する場合は、デバイスを正しく使用していることを確認してください。

破損した充電器は絶対に使用しないでください。

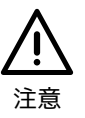

•

•

安全上の注意や規制を遵守しない場合、物的な損害、身体への重 傷、死亡につながる可能性があります。

他の電子機器の近くで機器を使用しないでください。ほとんどの 電子機器は無線信号を使用します。お使いの機器が、他の近くの 電子機器と干渉する可能性があります。

ラジオ放送設備や電波塔など、無線信号を出力する他の機器の近 くで使用しないでください。これらの無線信号が原因で、機器が 誤動作する可能性があります。

機器を大量の煙やガスにさらさないでください。機器の外側が破 損したり、機器が誤動作したりする可能性があります。 機器から異臭や異音が発生したり、煙や液体が漏れたりする場合 は、直ちに機器の使用を中止し、Rexingサービスセンターに連絡 してください。火災や爆発の原因となる可能性があります。

ご自身の安全のために、運転中にこの製品の操作を行わないでく ださい。車両の中でレコーダーを使用する場合は、機器を車両の 窓に取り付ける必要があります。機器を設置する場合は、ドライ バーの視界を妨げないようにしてください。

カメラのレンズは常に清潔に保ち、レンズがゴミによって汚れて いたり、反射物の近くに置かれたりしないようにしてください。 車のフロントガラスに色付きのコーティングが施されている場 合、記録品質に影響を与える可能性があります。

機器を極端に高温、低温、湿気のある、または乾燥した場所に保 管しないでください。画面が誤動作したり、機器が破損したりす る可能性があります。

機器が過熱した場合は、使用前に冷却してください。過熱した機器に皮膚を長時間接触させると、肌に赤い斑点や色素の沈着が現れたり、低温熱傷症状を引き起こしたりする可能性があります。

機器と関連装置は慎重に取り付けてください。

- 車両に機器と関連機器がしっかりと取り付けられている ことを確認してください。
- エアバッグの展開エリア内またはその近くには、機器と
   関連装置を取り付けないでください。ケーブルと機器の
   取り付けが不適切な場合は、エアバッグが急速に膨張す
   る状況下で、人体への重大な損傷を引き起こす可能性が
   あります。

機器を地面に落としたり、機器に力を加えたりしないでください。機器が変形したり、破損したりすると、誤動作が発生する可能性があります。

お使いの機器は時間の経過と共に劣化する可能性があります。一 部の部品および修理は、有効期間内の場合は保証の対象となりま すが、未承認のアクセサリーの使用に関連する損傷または劣化は 保証されません。

機器を分解、修理、または改造しようとしないでください。

 お使いの機器を修理したり、改造したりすると、製造元の保 証が無効になります。

乾いたタオルやウエスで拭いて、機器と充電器を清掃してください。薬品や洗剤は使用しないでください。薬品や洗剤は使用すると、機器のカバーが変色したり、腐食したり、感電や火災を引き起こす可能性があります。

著作権で保護された資料を配布しないでください。コ ンテンツ所有者の許可なく行なった場合、著作権法に 違反する可能性があります。製造業者は、ユーザーが 著作権で保護された素材を違法に使用したことに起因 する法的な問題について、一切の責任を負いません。

### 本製品の廃棄方法

(国毎の廃棄物の収集規則を守ってください)

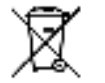

電気·電子機器廃棄物

このマークは、機器とその付属品また付属の文書に用いられており、製品およびその電子アクセサリ(充電器、ヘッドセット、USBケーブルなど)を他の家庭廃棄物と一緒に処分してはならないことを示しています。

環境や人の健康に対する被害を防ぐために、これらの廃棄物を他 の廃棄物とは区別し、責任を持ってリサイクルして、物質資源の 持続可能な再利用を促進してください。

家庭ユーザーは、この製品を購入した小売業者または地方自治体 の官公庁に連絡して、環境に安全なリサイクルのためにこれらの 機器をどこでどのように処分できるかについて問い合わせてくだ さい。

ビジネスユーザーは、サプライヤーに連絡し、購入契約の契約条件を確認してください。この製品とその電子アクセサリーは、処分のために他の商業廃棄物と混合しないでください。

## 免責事項

このデバイスを通じてアクセス可能なコンテンツやサービスの一 部は第三者に帰属し、著作権、特許、商標、その他の知的財産権 に関する法律で保護されています。このようなコンテンツおよび サービスは、お客様の個人的また非営利的な使用のためにのみ提 供されます。

お客様は、コンテンツ所有者またはサービスプロバイダーによっ て承認されていない方法でコンテンツまたはサービスを使用する ことはできません。事前に承認を得た場合、または該当するコン テンツ所有者またはサービスプロバイダーによって明示的に承認 されていない限り、お客様は、いかなる方法によっても、この機 器を通じて表示されるコンテンツまたはサービスを変更、複製、 再発行、アップロード、送信、翻訳、販売、二次的著作物の作 成、エクスプロイト、または配布してはなりません。 「第三者のコンテンツおよびサービスは現状のまま提供されま す。REXINGは、いかなる目的においても、明示的または黙示的 に提供されるコンテンツまたはサービスを保証するものではあり ません。これにはREXINGによる特定の目的に対する商品性また は適合性の保証を含みますがこれらに限定されず、黙示的な保証 を行いません。REXINGは、本デバイスを通じて利用可能なコン テンツまたはサービスの正確性、妥当性、適時性、合法性、完全 性を保証するものではありません。REXINGは、お客様または第 三者がコンテンツまたはサービスを使用した結果として、直接 的、間接的、偶発的に生じた損害、またはその他の損害、弁護士 費用、その他の費用についてその一切の責任を負いません。」

第三者のサービスはいつでも終了または中断することがで き、Rexingは、いかなるコンテンツまたはサービスが一定期間利 用可能であり続けることを表明または保証するものではありませ ん。コンテンツおよびサービスは、Rexingのコントロール下には ないネットワークおよび伝送施設によって第三者によって送信さ れます。この免責事項の一般性を制限することなく、Rexingは、 このデバイスを通じて利用可能なコンテンツまたはサービスの中 断または中断に対する責任を負わないことを明示的に表明しま す。

Rexingは、コンテンツおよびサービスに関連するカスタマーサー ビスについて一切の責任を負いません。コンテンツまたはサービ スに関連するサービスに関わる質問または要求は、それぞれのコ ンテンツおよびサービスプロバイダーに対して直接行う必要があ ります。